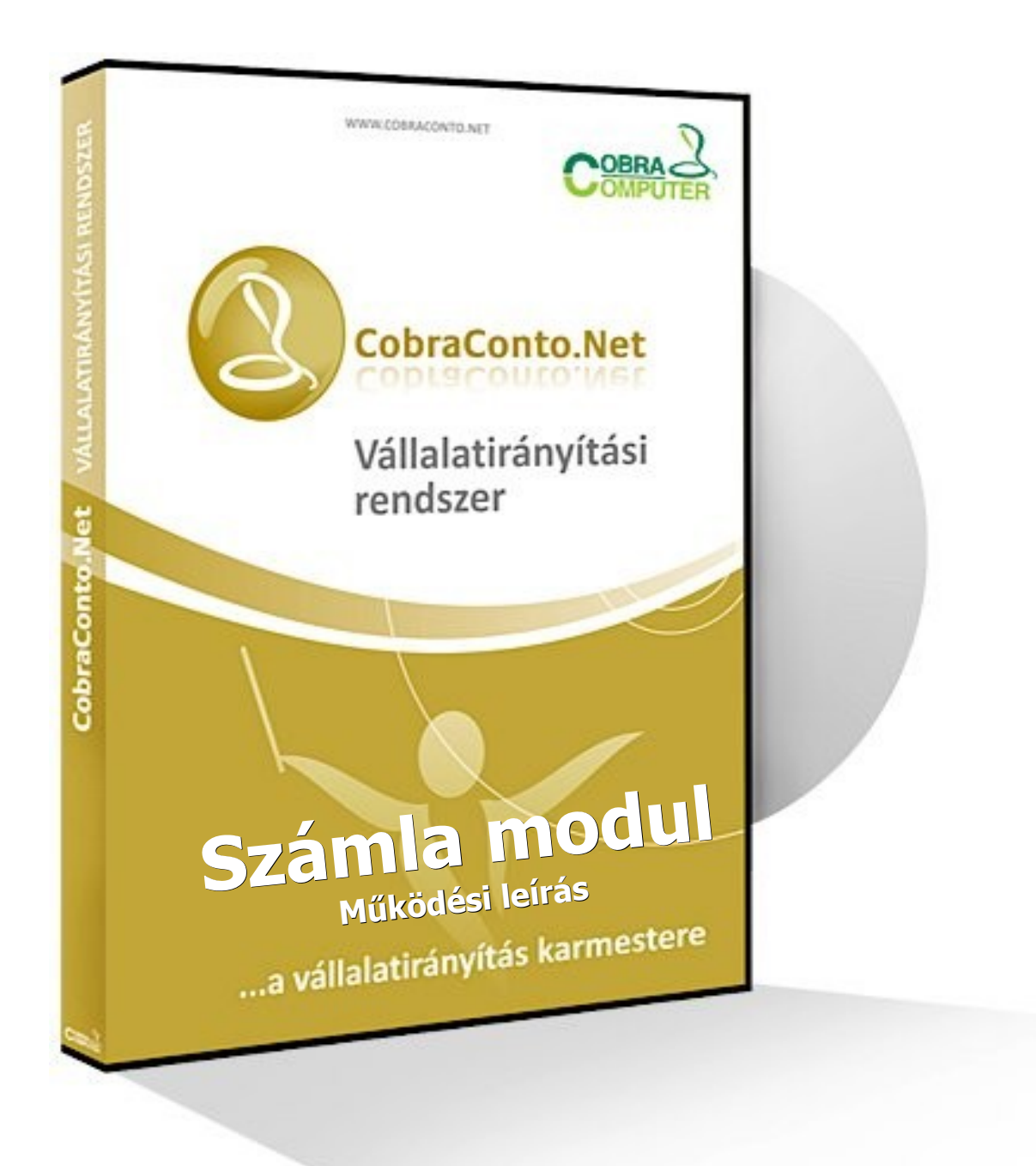

Figyelem!

- A leírás nem tér ki miután azt más leírások tartalmazzák a rendszer általános működési, kezelési kérdéseire, azokat ismertnek tételezi fel.
- A leírás csak a modul azon menüpontjainak, adatinak, funkcióinak értelmezésével foglalkozik, melyek mögött lévő üzleti logika nem következik a menüpont, az adat illetve funkció megnevezéséből.

# Tartalomjegyzék

| 1. Fogalmak és alapelvek                 |
|------------------------------------------|
| 1.1. Fogalmak3                           |
| 1.2. Alapelvek4                          |
| 2. Paraméterezés5                        |
| 3. Modul paraméterezése                  |
| 3.1. Számlatömbök6                       |
| 3.1.1. Alapadatok, Bankszámlaszámok fül7 |
| 3.1.2. Devizanemek fül8                  |
| 3.1.3. Megjegyzések fül8                 |
| 3.1.4. Számlaformátum fül9               |
| 3.1.5. Adatkapcsolatok fül9              |
| 4. Előkészített számlák11                |
| 5. Véglegesített számlák16               |
| 6. Csoportos véglegesítés17              |
| 7. Számlasablonok                        |
| 8. Számlalisták19                        |

## 1. Fogalmak és alapelvek

### 1.1. Fogalmak

Számlatömbök: számlázás működési paraméterezésére szolgál, beállíthatjuk kimenő számláink rögzítésekor milyen hatást gyakoroljanak a kapcsolódó modulok működésére. Előkészített számlák: olvan piszkozatként elkészített számlák halmaza, melveket bármikor módosíthatunk, a program nem tekinti számlának, nincs kihatása más modulokra mindaddig, még nem véglegesítjük. Nem adóügyi bizonylatok. Véglegesített számlák: előkészített számlákból generált, vagy egyből rögzítéssel készített számlák halmaza, melyek adatokat szolgáltatva a kapcsolódó moduloknak kimenő számláinkat képezik, és egységesen adóügyi bizonylatainkat alkotják. Számlasablon: rendszeresen ismétlődő, vagy nagy mennyiségű és hasonló tartalmú számlák készítésénél előre definiált számlasablonok lehetővé teszik új számlák gyors adatbevitelét. Véglegesítés: azon folyamatot hívjuk így, amely az előkészített számlákat "lezárja", átemeli a véglegesített számlák közé, ahol kihatást gyakorolnak a kapcsolódó modulokra, és adóügyi bizonylatot képeznek. Bankszámla: szállítói adatoknál feltüntetett pénzintézeti (bank) számlaszám, melyre a vevő kiegyenlítheti a számla ellenértékét. Deviza a számla értékét meghatározó külföldi pénznemben megjelenő árfolyammal kiszámított érték. Árfolvam az alap devizanem, és a számlázandó deviza közötti váltási egység, mely a számla pénzügyi értékét határozza meg. Áfa árfolyam: az alap devizanem, és a számlázandó összeg áfa tartalma közötti váltási egység, mely az áfa lista forintosításának alapját képezi. Dátumok: számla kelte (számla kiállításának dátuma) fizetési határidő (számla kiegvenlítésének határideje) teljesítés (számlán szereplő tételek teljesítésének időpontja) áfa teljesítés (áfa szempontjából a teljesítés időpontja) Fizetési mód: előre definiált, akár a partner modulban partnerenként beállítható fizetési határidő előre definiált értéke, melyet a program a számla keltéből számol.

### 1.2. Alapelvek

A modul szerepe, a felhasználó számára egységes törzsadatokat felhasználva, egyszerű kezelő felületeken keresztül kimenő számlák készítése.

Nagyon fontos a számla modul használatakor néhány irányelv betartása.

- Alapkoncepció alapján a számla készítés az "Előkészített számlák" rögzítésével indul, melyből "Véglegesített számlák" készíthetőek. Ez a folyamat átléphető, egyből készíthetünk "Véglegesített számlákat".
- Modul paraméterezés elengedhetetlen. •
  - Számlatömbök
  - Számla sablonok (opcionális)
- Kezelési elvek elsajátítása. ٠
  - tallózó ablak (browser)
  - keresési sajátosságok (név, azonosítók, helység stb.) alapján

Bizonyos törzsadatok feltöltését a munkamenet közben is, a programban ún. -böngészőkből ismerthiperhivatkozásokkal (Hyperlink), vagy helyi kis menük segítségével megtehetjük, így lehetőségünk nyílik az adott ablak adatait úgy szerkesztenünk, hogy nem lépünk ki az adott munkafolyamat ablakából.

| Hyperlink                   | Helyi menü         |
|-----------------------------|--------------------|
| <u>Ország:</u> Magyarország |                    |
| 1. ábra Hyperlink           | 2. ábra Helyi menü |

2. ábra Helyi menü

## 2. Paraméterezés

A CobraContoNet számla moduljának paraméterezését az első használatba vétel előtt el kell kezdeni az alábbiak szerint. Első lépésként a *Törzsadatok / Cég / Adóévek* menüpontban paraméterezni kell a számla modulra vonatkozó értékeket.

| Adóév                           |                              |                                    |             |                                | ×        |
|---------------------------------|------------------------------|------------------------------------|-------------|--------------------------------|----------|
|                                 |                              |                                    |             |                                | ĩ        |
| Megnevezés:*                    | 2012-es adóév                | Előző adóév:                       |             | 2011-es adóév                  | -        |
| <u>Könyvelési deviza:*</u>      | HUF                          | Deviza értékelés                   | i mód:*     | FIFO                           | •        |
| Adózási deviza:*                | HUF                          | Valuta árfolyam I                  | típus:*     | Nemzeti bank                   | -        |
| Évszám:*                        | 2012                         | Eladási ár árfolya                 | am típus:*  | Nemzeti bank                   | -        |
| Kezdő dátum:*                   | 2012.01.01.                  | Könyvelési árfoly                  | yam típus:* | Vételi<br>Közép                |          |
| Záró dátum:*                    | 2012.12.31.                  | Készletértékelési                  | i mód:*     | Eladási<br>Nemzeti bank        |          |
| Bizonylatszámok –<br>Formátum:* | Állományjel-Sorszám-Évszám 💌 | – Referenciaszámok –<br>Formátum:* | Állományjel | Kereskedelmi<br>Sorszám-Évszám | <b>_</b> |
| Hossz:*                         | 5                            | Hossz:*                            | 5           |                                |          |
| Első elválasztó:                | -                            | Első elválasztó:                   | -           |                                |          |
| Hátsó elválasztó:               | /                            | Hátsó elválasztó:                  | 1           |                                |          |
| Minta:                          | XX-00001/2012                | Minta:                             | XX-00       | 001/2012                       |          |
|                                 |                              |                                    |             | 🗸 Ok 🛛 🗙                       | Mégsem   |

3. ábra Adóévek

Bizonylatszámok beállításánál meghatározhatjuk a kimenő számláink számlaszámának formátumát, az alábbiak szerint:

- Formátum (számlaszámunk kinézeti formátumát határozhatjuk meg)
- Hossz (számlaszámunk hány karakter hosszú legyen)
- Első elválasztó (számlaszámunk tagolását tekintve az első elválasztó jel definiálható)
- Hátsó elválasztó ( számlaszámunk tagolását tekintve az hátsó elválasztó jel definiálható)

Eladási ár árfolyam típust határozhatunk meg számviteli politikánknak, valamint jogszabályoknak megfelelően a kimenő devizás számlánk készítéséhez, miszerint számla készítésekor a program felkínálja a már rögzített árfolyamok közül a dátum szerinti árfolyamot, az alábbi lehetőségek szerint:

- Vételi (vételi árfolyam alapján)
- Közép (rögzített középárfolyam alapján)
- Eladási (eladási árfolyam alapján)
- Nemzeti bank (MNB közép árfolyam alapján)
- Kereskedelmi (számlavezetőnk kereskedelmi árfolyama alapján.)

### 3. Modul paraméterezése

A számla modul az a modul, amely működése kihat a többi modul működésére is (pénzügy, készlet), ezért paraméterezését igen körültekintően kell elvégezni az alábbiakban ismertetjük ezeket. A modulhoz tartozó paraméterezések nagy része a törzsadatok felvételénél, azok paraméterezésénél már elvégezendők. PI.: Áfa kulcsok, Áfa típusok

#### 3.1. Számlatömbök

A számla modulban a számlatömbök paraméterezésével alakíthatjuk ki a számlázási rendszerünket. Működési paraméterek beállításán kívül ügyvitelünk számára csoportosíthatjuk kimenő számláinkat a számlatömbök definiálásával.

A számlatömb meghatározza:

- számlaformátumot
- a számlán feltüntetendő bankszámlaszámokat
- kerekítést
- számlacímünket
- számlákhoz rendelt devizanemet
- készletkezelés módját
- folyamatos teljesítés kezelést
- megjegyzéseket
- alapértelmezett raktári kapcsolatot, és alkalmazható raktárakat
- pénzügyi adatkapcsolatot
- alapértelmezett ügylettípust
- alapértelmezett kontírozásokat

| 😞 Számlai   | :ömbök               |          |   |              | × |
|-------------|----------------------|----------|---|--------------|---|
| Gol         |                      | E        |   |              |   |
| MIL         |                      |          |   |              |   |
|             |                      |          |   |              |   |
| Adóév:      | 2011                 |          | - |              |   |
| Adóév 🛆     | Név                  |          |   |              |   |
| 2011        | Normál számlák       |          |   |              |   |
| 2011        | Folyamatos telj. szá | ámlák    |   |              |   |
|             |                      |          |   |              |   |
|             |                      |          |   |              |   |
|             |                      |          |   |              |   |
|             |                      |          |   |              |   |
|             |                      |          |   |              |   |
|             |                      |          |   |              |   |
|             |                      |          |   |              |   |
|             |                      |          |   |              |   |
|             |                      |          |   |              |   |
|             |                      |          |   |              |   |
|             |                      |          |   |              |   |
|             |                      |          |   |              |   |
|             |                      |          |   |              |   |
| [ 🔒 Új adat | 🕶 🍙 Megnyitás        | 📄 Törlés |   | Sorok száma: | 2 |
|             |                      |          | - |              | _ |

#### 4. ábra Számlatömbök

Új adat gombra kattintva létrehozhatunk számlatömböket az alábbi beállítási lehetőségek paraméterezésével.

#### 3.1.1. Alapadatok, Bankszámlaszámok fül

- Megnevezés mezőben a számlatömb nevét kell definiálni.
- Egyszerűsített számlatömb pipa berakásával a létrehozott számlatömbünk kiskereskedelmi rendszerek támogatására készített blokk nyomtatási formátummal blokk nyomtatót fog üzemeltetni.
- Telephely legördülő mezőben a számlán megjelenő szállítói adatunkat paraméterezhetjük a cégadatoknál definiált székhely, vagy telephelyek közül kiválasztva.
- Bankszámla megjelenítés beállításával szabályozhatjuk, hogy a számla nyomtatása során melyik bankszámlaszámunk kerüljön nyomtatásra.

Választhatunk:

- <u>devizához rendelt</u>
- <u>választható</u> (ilyenkor a felhasználó választhat)
- <u>mind (összes bankszámla nyomtatásra kerül)</u>
- Partner megadása legördülő listából választhatjuk ki számlakészítés közben új vevő felviteli módszerét.

Választhatunk:

- <u>globális cégbeállítás</u>, (az admin programban beállított érték alapján opcionális, vagy kötelező, hogy kötelező-e a számlán partnert kiválasztani, vagy elegendő csupán a név és cím beírása.)
- <u>opcionális</u> (lehetőség van a számlán partner kiválasztására, vagy a név és cím beírására)
- <u>kötelező</u> (kötelező a számlán partnert kiválasztani)
- Folyamatos teljesítésű számlatömbök definiálásához használható pipák beállításával a számlatömbökben készült számlák fizetési, illetve teljesítési dátuma megegyezik, illetve opcionálisan felülbírálhatóvá tehető.
- Kerekítési beállításokkal szabályozhatjuk számlánkon szereplő tételek, összesenek kerekítését.
- Induló sorszám, állomány jel megadásával számlaszámunkat definiálhatjuk a jogszabályoknak megfelelően.
- Bankszámlaszámok beállítási ablakában kiválaszthatjuk azon bankszámlaszámainkat, melyeket számlatömbben számlázáskor a bankszámla beállítása szerint használni szeretnénk.

| gnevezés:* Belföldi szá                                                                                                    | ámlák                                                                                                    | ×.       |                                               | 🗖 Lezárt              | Állomány kiüríté |
|----------------------------------------------------------------------------------------------------|----------------------------------------------------------------------------------------------------|----------|-----------------------------------------------|-----------------------|------------------|
| apadatok, Bankszámlas.<br>Egyszerűsített szán<br><u>Telephely:*</u><br>Bankszámla megjeleníté<br>Partner megadása:*<br>Folyamatos telji | zámok Devizanemek Megjegyzések Számlaforr<br>Ilatömb<br>Székhely<br>s:* Választható<br>Globális cégbeállítás<br>Esítés Folyamatos teljesítés felülbírálható | nátum Ac | latkapcsolatok<br>Bankszámlas<br>CtilBank HUF | zámok*<br>Folyószámla | J                |
| Induló sorszám:* 1                                                                                                    | Tételérték Végösszeg<br>Állományjel: N1                                                                                                    |          |                                               |                       |                  |

5. ábra Számlatömbök / Alapadatok, Bankszámlaszámok

#### 3.1.2. Devizanemek fül

 Számlatömbben készült számlákhoz devizanemenként is definiálhatunk bankszámlaszámokat. Ezeket állíthatjuk be a devizanemek fülecskén, illetve az alapértelmezett bankszámlaszámot határozhatunk meg. A bankszámla megjelenítésénél meghatározott módon jelenik meg a számlán.

| lanac | latok Bankszámlaszár | rok Devizanemek Manjanuzásak Számlaformátum I ddatkancsolatok | 📻 Allomány kiüríté |
|-------|----------------------|---------------------------------------------------------------|--------------------|
| iahar | Deviza*              | Bankszámla*                                                   | Alapértelmezett    |
| .0    | HUF                  | CitiBank HUF folyószámla                                      | - I                |
| *     |                      |                                                               |                    |
|       |                      | R                                                             |                    |
|       |                      |                                                               |                    |

6. ábra Számlatömbök / Devizanemek

#### 3.1.3. Megjegyzések fül

 Megjegyzések fülecskén definiálhatunk nyelvenként minden számla nyomtatásakor megjelenő fejléc, valamint lábléc szövegeket

| Számlatömb                        |                                                                      |                                    | ×                           |
|-----------------------------------|----------------------------------------------------------------------|------------------------------------|-----------------------------|
|                                   |                                                                      |                                    |                             |
| Megnevezés:* Belföldi értékesítés |                                                                      | Lezárt                             | 📻 Állomány kiürítése        |
| Alapadatok, Bankszámlaszámok D    | vevizanemek Megjegyzések Számlaform<br>Megjelenítés a fejlécben:     | átum   Adatkapcsolatok             |                             |
| * magyar                          | Tel: +36 1 577-01                                                    | 00 E-mail: conto@cobr              | a.hu                        |
|                                   | Megjelenítés a láblécben:<br>A számla kiegyenlítéséig a leszámlázott | tételek cégünk tulajdonát képezik! |                             |
|                                   |                                                                      |                                    | <u>√O</u> k <u>X</u> Mégsem |

7. ábra Számlatömbök / Megjegyzések

#### 3.1.4. Számlaformátum fül

 A kinyomtatandó számla kinézetét nyomtatási formátumokkal alakíthatjuk. Ezeket lehet beállítani a számlaformátum fülecskén. Minden nyomtatási formátumhoz beállíthatjuk a nyomtatandó példányszámot, érvényesség kezdetét, végét, illetve melyik legyen az alapértelmezett formátum. Az alap számlaformátum használatát javasoljuk.

| nlatö |                                                   |               |                 |       |                  |                      |
|-------|---------------------------------------------------|---------------|-----------------|-------|------------------|----------------------|
| egnev | ezés:* Belföldi értékesítés                       |               |                 | П и   | ezárt            | 🙀 Állomány kiürítése |
| lapad | atok, Bankszámlaszámok Devizanemek Megjegyzések 5 | zámlaformátum | Adatkapcsolatok |       |                  |                      |
|       | Riport megnevezése*                               | Példánysz     | Érvényesség kez | dete* | Érvényesség vége | Alapértelmezett*     |
|       | Alap számlaformátum                               | 3             | 2012.01.01.     |       |                  |                      |
| Ø     | Számla (CCW-s formátum)                           | 3             | 2012.01.01      |       |                  |                      |
| *     |                                                   |               |                 |       |                  |                      |
|       |                                                   |               |                 |       |                  |                      |
|       |                                                   |               |                 |       |                  |                      |
|       |                                                   |               |                 |       | <b>√</b> 0k      | 🗙 Méasen             |

8. ábra Számlatömbök / Számlaformátum

#### 3.1.5. Adatkapcsolatok fül

Talán az adatkapcsolatok fül a legfontosabb beállításokat tartalmazza számlatömb működéséhez, ugyanis itt definiálhatjuk a különböző modulokkal való kapcsolatokat, mint például a pénzügyi kontírozást (vevő, áfa, árbevétel)

- Raktárakat rendelhetünk a számlatömbökhöz, ezzel meghatározva, hogy melyekben végezhet a számla raktármozgásokat. Alapértelmezett raktár megadására van mód.
- Kapcsolódó vevő napló beállításával a pénzügyi analitikába való átrakást definiálhatjuk. Meghatározhatjuk, hogy melyik pénzügyi állományban jelenjenek meg az elkészített számlák.
- Alapértelmezett ügylet típusnál meghatározzuk a számlatömbre jellemző ügylet típust, beállításakor a beégetett belföld, EU tagállam, egyéb ügyeletek közül választhatunk, melyek előre leprogramozott működési elveket tartalmaznak. Az ügylet típusa meghatározza a számla megjelenítését is. Pl.: egy devizás de belföldi ügyletnél az áfa összesítés megjelenik a számlán.
- Alapértelmezett ÁFA típusokat állíthatunk be minden egyes ügylethez ezzel szabályozva a pénzügyi kontírozását, valamint ÁFA analitikáját az elkészülő számláknak.
- Alapértelmezett kontírozásoknál adhatjuk meg ügylet típusonként az árbevétel főkönyvi számlákat, természetesen ezek cikkenként, szolgáltatásonként is definiálhatóak.

- A készletmozgás véglegesítés kipipálásával automatizálhatjuk számla nyomtatásakor a készletcsökkentés azonnali elvégését. Amennyiben ezt nem pipáljuk ki, úgy a készlet modulban tervezett mozgásként jelenik meg a számla által generált mozgás. A készlet modulban az ügy lezárásakor a raktáros fogja az áru kiadásával egy időben véglegesíteni, vagy szállítólevelet kiállítani.
- Abban az esetben, ha már nem akarjuk a számlatömböt használni lehetőség van a lezárt pipa beállításával zárolni tömbünket.
- Technikai okokból előfordulhat, hogy számlatömböt ki kell üríteni. Ezt teszi lehetővé az Állomány kiürítés gomb, amelyet csak megfelelő funkció jogosultság szükséges, amelyet az admin programban felhasználónként definiálhatunk, mint rendszergazda.

| legnev | mb<br>2010 - Constant of the second second seco |                        | 🗖 Lezárl                              | t 🙀 Áll     | omány kiürítése |
|--------|----------------------------------------------------------------------------------------------------|------------------------|---------------------------------------|-------------|-----------------|
| Alapad | atok, Bankszámlaszámok 🛛 Devizanemek 🗎 Megjeg                                                                                                    | gyzések   Számlaformál | um Adatkapcsolatok                    |             |                 |
| Rakta  | árak                                                                                                    |                        |                                       |             |                 |
|        | Raktárnév*                                                                                                    | Alapértelmezett*       | Kapcsolódó vevő napló: V              | 'evő napló  | •               |
| •      | Központi raktár                                                                                                    |                        | Alapértelmezett ügylettípus: B        | elföldi     | •               |
|        |                                                                                                    |                        | Belföldi: Fizetendő ÁFA<br>EU: Egyéb: | Egyéb:      | 911             |
|        |                                                                                                    |                        | Készletmozgás véglegesítés            | ssel (POS)  |                 |
|        |                                                                                                    |                        |                                       | <b>√</b> Ok | 🗙 Mégsem        |

9. ábra Számlatömbök / Adatkapcsolatok

### 4. Előkészített számlák

Az előkészített számlák menüben olyan piszkozatként elkészített számlákat rögzíthetünk, melyeket bármikor módosíthatunk, a program nem tekinti számlának, nincs kihatása más modulokra mindaddig, még nem véglegesítjük. Ilyenkor még sorszáma sincs a számlának. Az automaták által készített számlák is ide kerülnek.

Végegesítéssel átkerülnek a véglegesített számlák közé, jogszabálynak megfelelve a monoton sorszám, illetve dátumitás elvét követve. Ilyenkor nyomtatásra is sor kerül, vagyis a fentiekben említett számlatömb beállításoktól függően más modulokra is kihatást gyakorolva számlaként él tovább programunkban. Javítás már csak a számviteli szabályoknak megfelelően lehetséges. (érvénytelenítés, helyesbítés, stb.)

Az előkészített számlák és a véglegesített számlák azonos módon egy tallózó ablakkal (browser) indul.

| 😔 Előkészít | ett számlák             |                               |                 |                                                                                                    |
|-------------|-------------------------|-------------------------------|-----------------|----------------------------------------------------------------------------------------------------|
| 0.0         |                         |                               |                 |                                                                                                    |
| KU          |                         |                               |                 | A DESCRIPTION OF THE OWNER OF THE OWNER OF THE OWNER OF THE OWNER OF THE OWNER OF THE OWNER OF THE OWNER OF THE |
| L           |                         |                               |                 |                                                                                                    |
| Kiállítva   | ∇ Számlaérték           | Deviza Fizetési mód           | Vevő név        | Határidő                                                                                                    |
|             |                         |                               |                 |                                                                                                    |
|             |                         |                               |                 |                                                                                                    |
|             |                         |                               |                 |                                                                                                    |
|             |                         |                               |                 |                                                                                                    |
|             |                         |                               |                 |                                                                                                    |
|             |                         |                               |                 |                                                                                                    |
|             |                         |                               |                 |                                                                                                    |
|             |                         |                               |                 |                                                                                                    |
|             |                         |                               |                 |                                                                                                    |
|             |                         |                               |                 |                                                                                                    |
|             |                         |                               |                 |                                                                                                    |
|             |                         |                               |                 |                                                                                                    |
|             |                         |                               |                 |                                                                                                    |
|             |                         |                               |                 |                                                                                                    |
|             |                         |                               |                 |                                                                                                    |
|             |                         |                               |                 |                                                                                                    |
|             |                         |                               |                 |                                                                                                    |
|             |                         |                               |                 |                                                                                                    |
| D to the    | <u>□</u>                | Contract Russian              |                 |                                                                                                    |
| U) adat 🔸   | - 📑 Inegnyitas 🛛 📑 Fori | es wy Frissites oveglegesites |                 | Sorok szama: Nincs ertekes adat                                                                                 |
| Adóév:      |                         | Számlatömb:                   |                 |                                                                                                    |
| 2011        |                         | Normál számlák                |                 |                                                                                                    |
| Partnernév: |                         |                               | Dátumtartomány: |                                                                                                    |
| Kezdődik    |                         |                               |                 | -                                                                                                    |
|             |                         |                               |                 |                                                                                                    |

10. ábra Előkészített számlák

- Lehetőségünk van számlatömbönként szűrni, valamint további szűrő feltételekkel keresni az előkészített számlák között.
- A kiválasztott előkészített számlát a véglegesíthetjük a véglegesítés gombra kattintva, ezáltal áthelyezve, az éles számlák közé.

|    |              | Véglegesítés gomb |
|----|--------------|-------------------|
|    |              | 7                 |
| s  | Néglegesítés |                   |
| ŀö | mbi          |                   |

11. ábra Véglegesítés gomb

 Amennyiben új előkészített számlát szeretnénk rögzíteni az új adatra való kattintással indíthatjuk el.

| Új számla el                          | lőkészítése - N                    | ormál számlák                                              |          |                    |                     |                                |                              |            |                              | ×                    |
|---------------------------------------|------------------------------------|------------------------------------------------------------|----------|--------------------|---------------------|--------------------------------|------------------------------|------------|------------------------------|----------------------|
| C. GIO                                |                                    |                                                            |          |                    |                     |                                |                              |            |                              |                      |
| - MU                                  |                                    |                                                            |          |                    |                     |                                |                              |            |                              |                      |
| Számlázási ci                         | ím Kézbesítési o                   | ím Vevő azonosítók Egyéb adatok                            | 1        |                    |                     |                                |                              |            |                              |                      |
| Kerecés:                              |                                    |                                                            |          | Pankezámla         | CitiBank HUE fo     | vószámla                       |                              | -          | Számlaérték                  | 1 800.00             |
| 10103031                              | 1                                  |                                                            |          | bainszanna.        | have 1              |                                | 1 C 1                        | 1 0000     | Stanidereek.                 |                      |
| Vevőnév:                              | Error Kft.                         |                                                            |          | Deviza:            | HOP                 |                                | Artolyam:                    | 1,0000     | Necco ercek:                 | 1 440,00             |
| Ország:                               | Magyarorszá                        | g 💌 Régió:                                                 |          | Fizetési mód:      | Atutalás - norm     | <b>.</b>                       | Folyamatos tel;              | jesítésű   | AFA érték:                   | 360,00               |
| Irsz:                                 | 1024                               | Település: Budapest                                        |          | Számla kelte:      | 2012.02.08.         | Telje                          | sítés: 2012.02.0             | 08.        | Kerekítés:                   |                      |
| Utca, hsz.:                           | Pitypang u.                        | h.                                                         |          | Fizetési határidő: | 2012.02.16.         | ÁFA                            | teljesítés 2012.02.0         | 08.        | ÁFA árfolyam:                | 1,0000               |
| 70-1-1 J.                             | )                                  |                                                            |          |                    |                     |                                |                              |            |                              |                      |
| Tetelek Me                            | egjegyzések   Cs                   | atolmányok                                                 |          |                    | 1                   |                                | 1 4                          | 1 6        | 1                            | La ne en a           |
| ► Köz                                 | ktar<br>zponti raktár              | Csempe                                                     |          |                    | Mennyiseg<br>1      | Egyseg<br>m2                   | Fizetendő ÁFA                | AFA<br>25% | Egysegar<br>1 440            | Netto ertek<br>1 440 |
| *                                     |                                    |                                                            |          |                    |                     |                                |                              |            |                              |                      |
| Raktár:<br>Tételsor kie<br>Kontírszán | Központi raktár<br>agészítő adatok | Árforma: Na     Árforma: Na     Álaptevékenység árbevék    | gyker ár | Mennyiséç          | ı:<br>Gyü<br>▶ Bude | Azonosító<br>tő<br>Tégla Csere | i:<br>śp Rt.                 |            | ý sor<br>[%] Össze<br>100,00 | Pg Sz<br>1 440,00    |
| TECZOD.                               | 77.00                              |                                                            |          |                    | *                   |                                |                              |            |                              |                      |
| Megjegyze                             | és: I.osz                          | ály                                                        |          |                    |                     |                                |                              |            |                              |                      |
| 🛃 Import                              | Nyomtati<br>•<br>Formátur          | 6: HP LaserJet 2200 Series PCL 6<br>1: Alap számlaformátum | Példánys | zám: 2 🕂           | Nyomtatási kép      | Kiegy                          | glegesítés<br>enlítés nélkül | -          | <b>√</b> 0k                  | XMégsem              |

12. ábra Új számla előkészítése, Normál számla

Előkészített számla felvitelekor az alábbi adatokat rögzíthetjük:

- Vevő adatainál:
  - Számlázási cím fülecskén tallózhatjuk, vagy vihetjük fel vevőnket az új számlára a számlatömb beállításánál definiált módon.

| Számlázási cím | Kézbesítési cím Vevő azonosítók Egyéb adatok |
|----------------|----------------------------------------------|
| Keresés:       |                                              |
| Vevőnév:       | Error Kft.                                   |
| <u>Ország:</u> | Magyarország 💌 Régió:                        |
| Irsz:          | 1024 Település: Budapest                     |
| Utca, hsz.:    | Pitypang u. 4.                               |

13. ábra Számlázási cím

 Kézbesítési cím fülecskén a vevő kézbesítési címét láthatjuk, vagy új vevő esetén vihetjük fel.

| Számlázási cím | Kézbesítési cím Vevő azonosítók Egyéb adatok |
|----------------|----------------------------------------------|
| Kontakt:       |                                              |
| Címzett név:   | Error Kft.                                   |
| <u>Ország:</u> | Magyarország 🔽 Régió:                        |
| Irsz:          | 1024 Település: Budapest                     |
| Utca, hsz.:    | Pitypang u. 4.                               |

14. ábra Kézbesítési cím

 Vevő azonosítók fülecskén a vevőhöz tartozó egyedi azonosítás adatit adhatjuk meg, amelyet számlán szerepeltetni szeretnénk.

|   |                   | ELCON      |  |  |
|---|-------------------|------------|--|--|
| 2 | Közösségi adószám | HU12254587 |  |  |
| 1 | CCW azonosító 📃 💌 | ERR01      |  |  |
| * |                   |            |  |  |

15. ábra Vevő azonosítók

 Az egyéb adatok fülecskén a számla másodlagos nyelvét, vevő kontírszámát (alapértelmezettként "Auto" értéket kap, amely a pénzügyben a vevőnapló főkönyvi számlaszáma)

| Számlázási cím       | Kézbesítési cím Vevő a | azonosítók Egyéb adatok       |            |
|----------------------|------------------------|-------------------------------|------------|
| <u>Másodlagos ny</u> | relv:                  |                               | •          |
| Kontírszám:          | Auto Véglege           | sítéskor automatikus kontíroz | ás         |
| Ügylet:              | Belföldi 💌             | Előleg számla 🗖               | E-számla 🗖 |
|                      |                        |                               |            |
|                      |                        |                               |            |

16. ábra Egyéb adatok

 Az számla beviteli ablak felső részén beállíthatjuk a nyomtatni kívánt bankszámlaszámot (módosítható, ha a számlatömb paraméterezésénél a bankszámlaszám megjelenítésénél a választható értéket állítottuk be), devizanemet, és a hozzá tartozó árfolyamot, valamint az ÁFA árfolyamot. Kiválaszthatjuk a kívánt fizetési módot (partnerekhez fizetési mód rendelhető a partner modulban, természetesen számlázáskor felülbírálható), amely kitölti a fizetési határidőnket. Ugyan itt láthatjuk a számla dátumait (kelte, fizetési határidő, teljesítés, áfa teljesítés ideje). Ezek a dátumok a pénzügyi vevő analitikában is jelentős szerepet játszanak.

| Bankszámla:        | CitiBank HUF folyósz | ámla 💌                     | Számlaérték:         |
|--------------------|----------------------|----------------------------|----------------------|
| Deviza:            | HUF                  | Árfolyam: 1,0000           | Nettó érték:         |
| Fizetési mód:      | Átutalás - normál    | 🔽 🔲 Folyamatos teljesítésű | ÁFA érték:           |
| Számla kelte:      | 2012.02.08.          | Teljesítés: 2012.02.08.    | Kerekítés:           |
| Fizetési határidő: | 2012.02.16.          | ÁFA teljesítés 2012.02.08. | ÁFA árfolyam: 1,0000 |

17. ábra Számla beviteli paraméterezés

 A tételek fülecskén vihetjük fel a számlázni kívánt termékeket szolgáltatásokat megfelelő mennyiség, áfatípus, áfa, egységár kitöltésével.

Abban az esetben, ha készletkezelést is folytatunk lehetőség van egyszerűbb azonosító szerinti tételsor felvitelre. A keresést megkönnyíti a megnevezés cellában kis háromszögre kattintva, vagy az F9 billentyűt lenyomva megjelenő kereső tallózó ablak.

| Raktár: | Központi raktár | <ul> <li>Árfe</li> </ul> | orma: Nagyker ár | • | Mennyiség: | Azonosító: |  |  |  |  |  | • |
|---------|-----------------|--------------------------|------------------|---|------------|------------|--|--|--|--|--|---|
|---------|-----------------|--------------------------|------------------|---|------------|------------|--|--|--|--|--|---|

- 19. ábra Egyszerű tételsor bevitel
- A tételsor megjegyzések fülecskén állíthatjuk be az előkészített számla lábléc, fejléc megjegyzés szövegét, akár idegen nyelven is.

| Tételek Megjegyzések Csatolinányok                                                                        |   |
|----------------------------------------------------------------------------------------------------|---|
| Lábléc megjegyzés   Fejléc megjegyzés   Lábléc idegen nyelvű megjegyzés   Fejléc idegen nyelvű megjegyzés |   |
|                                                                                                    | _ |
|                                                                                                    |   |
|                                                                                                    |   |
|                                                                                                    |   |
|                                                                                                    |   |
|                                                                                                    |   |

- 20. ábra Számla megjegyzés sorok
- A csatolmányok fülecske lehetőséget nyújt dokumentumok csatolására az elkészülő számlánkhoz, illetve a véglegesített számlánál itt láthatjuk a kinyomtatott számla pdf-file másolatát csatolva.

| Tételek Megjegyzések Csatolmányok |   |                    |     |   |       |   |   |     |
|-----------------------------------|---|--------------------|-----|---|-------|---|---|-----|
| Megnevezés                        |   |                    |     | А | Típus | G | A | E   |
|                                   |   |                    |     |   |       |   |   |     |
|                                   |   |                    |     |   |       |   |   | - 1 |
|                                   |   |                    |     |   |       |   |   | - 1 |
|                                   |   |                    |     |   |       |   |   | - 1 |
|                                   |   |                    |     |   |       |   |   | - 1 |
|                                   | 2 | 1. ábra Csatolmány | yok |   |       |   |   |     |

• Minden számlán szereplő tételsorhoz felvihető kiegészítő adat, amely tartalmazza az árbevétel számlaszámát, TESZOR számát, azonosítót, és a tételsor megjegyzést. Ezek az adatok a terméktörzsnél megadhatók és a termék betallózásakor automatikusan ki is töltődik.

| Tételsor kiegészító | í adatok   Tételsor ideo | gennyelvű adatok 🛛       |  |
|---------------------|--------------------------|--------------------------|--|
| Kontírszám:         | 911 Al                   | aptevékenység árbevétele |  |
| TESZOR:             | 25.99                    | Azonosító: 154963        |  |
| Megjegyzés:         | I.osztály                |                          |  |
|                     |                          |                          |  |

- 22. ábra Tételsor kiegészítő adatok
- Ezek a kiegészítő adatok idegen nyelvű adatokkal bővíthetők.

| Tételsor kiegés: | zítő adatok Tételsor idegennyelvű adatok |
|------------------|------------------------------------------|
| Egységnév:       | m2                                       |
| Megnevezés:      | Gréti padlólap                           |
| Megjegyzés:      |                                          |
|                  |                                          |

23. ábra Tételsor idegen nyelvű kiegészítő adatok

 A pénzügyi analitika alapját képezhetik a különböző gyűjtési lehetőségek. Erre nyújt megoldást a számla tételsoronkénti gyűjtőzés lehetősége %-os vagy összeg bontásban.

|   | Gyüjtő                | [%]   | Összeg   | Sz |
|---|-----------------------|-------|----------|----|
| • | Buda Tégla Cserép Rt. | 75,00 | 3 000,00 |    |
| * |                       |       |          |    |
|   |                       |       |          |    |
|   |                       |       |          |    |
|   |                       |       |          |    |
|   |                       |       |          |    |

#### 24. ábra Gyűjtőzés

 Lehetőség van már korábban felvitt adatok felhasználására az előkészített számla készítése folyamán. Az import gombra kattintva már előre elkészített sablonból, meglévő számlából, vagy szállítólevélből készíthetünk előkészített számlát.

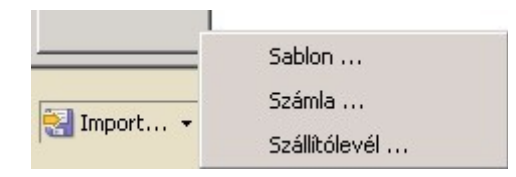

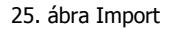

 Az előkészített számlát megtekinthetjük képernyőn, de kinyomtatásra csak a véglegesítéskor kerül sor. A számlatömböknél beállított nyomtatási paraméterek viszont felülbírálhatóak, így az alapértelmezett nyomtatási formátumot átállíthatjuk bármely létező számlaformátumra, illetve a nyomtatási példányszámon is állíthatunk.

| Nyomtató: | HP LaserJet 2200 Series P |   |              | Ę | ŝ | Nuomtatáci káp |
|-----------|---------------------------|---|--------------|---|---|----------------|
| Formátum: | Alap számlaformátum       | • | Példányszám: | 2 | - |                |

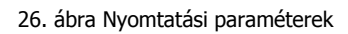

- Előkészített számla elkészültével lehetőség van az azonnali véglegesítésre a véglegesítés pipa megadásával. Véglegesítés közben kiválaszthatjuk, hogy az elkészült számla KP fizetési mód esetén milyen kiegyenlítést végezzen a pénzügyben:
  - Kiegyenlítés nélkül (semmilyen kiegyenlítést nem végez)
  - Pénztári kiegyenlítéssel (generál egy pénztárbizonylatot kiegyenlítésként a pénztárban)
  - Technikai kiegyenlítéssel (Technikai összevezetést tesz lehetővé)

| Véglegesítés        |   |
|---------------------|---|
| Kiegyenlítés nélkül | • |

27. ábra Véglegesítés (kiegyenlítési lehetőségekkel)

# 5. Véglegesített számlák

Az véglegesített számlák felvitele, mint minden bizonylat felvitele egy tallózó ablakkal (browser) indul, feltételezve, hogy már meglévő véglegesített számlával szeretnénk tovább dolgozni.

|                     | Kiállítva 🗸 🗸       | Számlaérték      | Deviza         | Fizetési mód       | Vevő név             | Határidő     |
|---------------------|---------------------|------------------|----------------|--------------------|----------------------|--------------|
| 11-11/2011          | 2011.01.31.         | 200 000,00       | HUF            | Átutalás - kedvező | ÁR-LA KÍT            | 2011.02.1    |
| 1-10/2011           | 2011.01.30.         | 143 750,00       | HUF            | Átutalás - normál  | Belle Bt.            | 2011.02.0    |
| 11-9/2011           | 2011.01.25.         | 633 750,00       | HUF            | Átutalás - normál  | Centrál Mosodák Zrt. | 2011.02.0    |
| 1-8/2011            | 2011.01.20.         | 164 250,00       | HUF            | Átutalás - normál  | Terra Kft            | 2011.01.2    |
| 1-7/2011            | 2011.01.14.         | 300 000,00       | HUF            | Átutalás - normál  | Mobil Kft            | 2011.01.2    |
| 1-6/2011            | 2011.01.13.         | 136 450,00       | HUF            | Átutalás - normál  | Mobil Kft            | 2011.01.2    |
| 11-5/2011           | 2011.01.12.         | 120 000,00       | HUF            | Átutalás - normál  | Mobil Kft            | 2011.01.2    |
| 11-4/2011           | 2011.01.11.         | 210 000,00       | HUF            | Átutalás - normál  | Mobil Kft            | 2011.01.1    |
| 1-3/2011            | 2011.01.10.         | 105 000,00       | HUF            | Átutalás - normál  | Terra Kft            | 2011.01.1    |
| 11-2/2011           | 2011.01.03.         | 1 025 750,00     | HUF            | Átutalás - normál  | Centrál Mosodák Zrt. | 2011.01.1    |
| 11-1/2011           | 2011.01.02.         | 386 811,00       | HUF            | Átutalás - normál  | Belle Bt.            | 2011.01.1    |
|                     |                     |                  |                |                    |                      |              |
|                     |                     |                  |                |                    |                      |              |
| 🎍 Új adat 🛛 🔒 Megn; | vitás 😽 Frissítés 🔍 | Nézet 🔚 Mentés 🕽 | X Érvénytelení | tés                |                      | Sorok száma: |

28. ábra Véglegesített számlák (browser)

A véglegesített számlákkal az alábbi műveleteket hajthatjuk végre:

• Kiválasztva megtekinthetjük a számla tartalmát, adatait, pdf-file képét.

| -       |                       |                                      |         |                  |                       |            |                   |            |               |                              |
|---------|-----------------------|--------------------------------------|---------|------------------|-----------------------|------------|-------------------|------------|---------------|------------------------------|
| Saámlás | fricing with a first  | A lun for all the destated           |         |                  | the same second state |            |                   |            |               | and the second second second |
| Jzamiaz | asi cim   Kezbesitesi | cim   vevo azonositok   Egyeb adatok |         |                  |                       |            |                   |            |               |                              |
| Keresé  | és:                   |                                      | Banksza | <u>ámla:</u>     | itiBank HUF fol       | /ószámla   |                   | w.         | Számlaérték:  | 1 025 750,00                 |
|         |                       |                                      | Deviza: | H                | UF .                  | 7          | Árfolyam:         | 1,0000     | Nettó érték:  | 820 600,00                   |
| Vevőn   | év: Centrál Mo:       | odák Zrt.                            |         |                  | hubelde energi        |            |                   |            | Ára sasta     | 205 150 00                   |
| Orszád  | n: Magyarorsz         | ág 🔄 Régió:                          | Hizetes | <u>mod:</u>      | cutalas - norma       |            | Folyamatos te     | eljesitėsü | AFA ertek:    | 205 150,00                   |
| Irsz:   | 1028                  | Település: Budapest                  | Számla  | kelte: 2         | 011.01.03.            | Teljes     | ítés: 2011.01     | .03,       | Kerekítés:    |                              |
| Liber 1 | Uibar utea é          |                                      | Fizetés | si határidő: 🛛 😰 | 011.01.11.            | ÁFA t      | eliesítés 2011.01 | .03.       | ÁFA árfolyam: | 1,0000                       |
| Utta, I | nsz.: Jeinar ucca c   |                                      |         |                  |                       |            | 1                 |            |               | 1                            |
| Tételek | Megjegyzések C        | satolmányok                          |         |                  |                       |            |                   |            |               |                              |
|         | Raktár                | Megnevezés                           |         |                  | Mennyiség             | Egység     | ÁFA típus         | ÁFA        | Egységár      | Nettó érték                  |
| •       |                       | Építőipari szolgáltatás              |         |                  | 120                   | óra        | Fizetendő ÁFA     | 25%        | 5 00          | 0 600 000                    |
|         | Központi raktár       | London kistégla, 7×10×6,5 cm         |         |                  | 80                    | db         | Fizetendő ÁFA     | 25%        | 17            | 0 13 600                     |
|         | Központi raktár       | Csempe                               |         |                  | 20                    | m2         | Fizetendő ÁFA     | 25%        | 1 80          | 0 36 000                     |
|         | Központi raktár       | Gréti padlólap                       |         |                  | 15                    | m2         | Fizetendő ÁFA     | 25%        | 5 00          | 0 75 000                     |
|         | Központi raktár       | Baumit nanopor szilikát              |         |                  | 2                     | vödör      | Fizetendő ÁFA     | 25%        | 15 00         | 30 000                       |
|         | Központi raktár       | Baumit mono mozaik                   |         |                  | 3                     | vödör      | Fizetendő AFA     | 25%        | 22 00         | J 66 000                     |
| *       |                       |                                      |         |                  |                       |            |                   | -          |               |                              |
| Daltá   | . Közpopti raktár     | Órforma: Listaár                     | T       | Mennyicán        |                       | Azonositó: |                   |            | Diff.cor      | DDD                          |
|         |                       |                                      |         | rionny bogi      |                       |            | 1                 |            | G) 501        |                              |
| Tetels  | or kiegeszítő adatok. | Tételsor idegennyelvű adatok         |         | ·                | Gyuj                  | to         |                   |            | [%] Oss:      | zeg Sz                       |
| Konti   | írszám:               |                                      |         |                  | *                     |            |                   |            |               |                              |
| TECT    |                       |                                      |         |                  |                       |            |                   |            |               |                              |
| IE32    |                       | Azonosico:                           |         |                  |                       |            |                   |            |               |                              |
| Megj    | egyzés:               |                                      |         |                  |                       |            |                   |            |               |                              |
|         |                       |                                      |         |                  |                       |            |                   |            |               |                              |
|         |                       |                                      |         |                  |                       |            |                   |            |               |                              |
|         |                       |                                      |         |                  |                       |            |                   |            |               | Kilénés                      |
|         |                       |                                      |         |                  |                       |            |                   |            |               | - mopos                      |

29. ábra Véglegesített számla

• Érvényteleníthetjük az érvénytelenítés gombra kattintva, amely elkészít egy véglegesített mínuszos számlát, majd nyomtatja.

| s | 📉 Érvénytelenítés |
|---|-------------------|
|   |                   |

30. ábra Érvénytelenítés

 Lehetőség van az előkészített számlák kihagyásával egyből véglegesített számla készítésére, a beviteli metódus ugyan az, mint az előkészített számláknál, a képernyőképek megegyeznek, de rögzítés után már nem módosíthatunk rajta semmit, csak számviteli bizonylatok használatával (pl.: érvénytelenítés)

Mindenképpen azt javasoljuk számlázás használata előtt tervezzék meg ügyvitelük számára mikor lenne megfelelő az előkészített, és a véglegesített számlák használata.

### 6. Csoportos véglegesítés

Azon ügyvitelek számára, ahol az előkészített számlákat tömegesen használják, lehetőség nyílik egyszerre több előkészített számla egy lépésben történő véglegesítésére.

| 😞 Számlák        | csoportos végle    | egesítése  |                 |          |                  |        |                    |          |        |                  |
|------------------|--------------------|------------|-----------------|----------|------------------|--------|--------------------|----------|--------|------------------|
| 0.00             |                    | -          |                 |          |                  |        |                    |          |        |                  |
|                  |                    |            |                 |          |                  |        |                    |          |        |                  |
| Véglegesít       | Számla kelte       | Vevőnév    |                 |          | Számlaérték      | Deviza | Fizetési mód       | E-számla | Előleg | Folyamatos telj. |
|                  | 2012.02.08.        | ÁR-LA Kft  |                 |          | 200 000,00       | HUF    | Átutalás - kedvező |          |        |                  |
| <b>N</b>         | 2012.02.08.        | Error Kft. |                 |          | 193 750,00       | HUF    | Átutalás - kedvező |          |        |                  |
|                  |                    |            |                 |          |                  |        |                    |          |        |                  |
|                  |                    |            |                 |          |                  |        |                    |          |        |                  |
|                  |                    |            |                 |          |                  |        |                    |          |        |                  |
|                  |                    |            |                 |          |                  |        |                    |          |        |                  |
|                  |                    |            |                 |          |                  |        |                    |          |        |                  |
|                  |                    |            |                 |          |                  |        |                    |          |        |                  |
|                  |                    |            |                 |          |                  |        |                    |          |        |                  |
|                  |                    |            |                 |          |                  |        |                    |          |        |                  |
|                  |                    |            |                 |          |                  |        |                    |          |        |                  |
|                  |                    |            |                 |          |                  |        |                    |          |        |                  |
|                  |                    |            |                 |          |                  |        |                    |          |        |                  |
|                  |                    |            |                 |          |                  |        |                    |          |        |                  |
|                  |                    |            |                 |          |                  |        |                    |          |        |                  |
| 0+8              |                    |            |                 | 10       |                  |        |                    |          |        | 1                |
| 8:8 Mind jelölé: | s 8:28 Mind törlés | Meg        | nyitás 📑 Törlés | Srissite | s 💽 Véglegesítés |        |                    |          |        | Sorok száma: 2   |
| Adóév:           |                    |            | Számlatömb:     |          |                  |        |                    |          |        |                  |
| 2011             |                    | -          | Normál számlák  |          | -                |        |                    |          |        |                  |
| Partnernév:      |                    |            |                 |          | Dátumtartomány:  |        |                    |          |        |                  |
| Kezdődik         |                    |            |                 |          | Számla kelte     |        | - [                |          |        |                  |
|                  |                    |            |                 |          |                  |        |                    |          |        |                  |

31. ábra Csoportos véglegesítés

 Egyszerűen a véglegesítendő számlákat ki kell jelölni pipák berakásával, majd a véglegesítés gombra kattintva a program egy lépésben tömegesen véglegesíti azokat.

### 7. Számlasablonok

Rendszeresen ismétlődő, vagy nagy mennyiségű és hasonló tartalmú számlák készítésénél lehetőség van előre felvitt számlasablonok definiálására, melyeket számla készítésekor az import gombra kattintva bemásolhatunk, így kitöltve új számlánkat főbb adatokkal. A beviteli képernyő megegyezik a számla készítéskor használatos képernyővel. A bemásolt adatokat aktualizálva könnyebben készíthetjük el számlánkat. A sablonban megadható kötelező tartalmú elemek Pl.: vevő adószáma, egyéb azonosítója, amely segít abban, hogy a számlát csak a sablonban meghatározott kötelező elemek, adatok kitöltésével fogad el.

| Számlázás                                                                                                    | i cím Kézbesítés  | i cím 🛛 Vevő azonosítól | Egyéb ad   | latok                        |                    |                                               |                          |                                        |                 |                                          |                              |        |           |
|----------------------------------------------------------------------------------------------------|-------------------|-------------------------|------------|------------------------------|--------------------|-----------------------------------------------|--------------------------|----------------------------------------|-----------------|------------------------------------------|------------------------------|--------|-----------|
| Keresés:                                                                                                    | Keresés:          |                         |            |                              |                    | ámla:                                         | CitiBank HUF folyószámla |                                        |                 |                                          | Számlaérték:<br>Nettó érték: |        |           |
| Vevőnév:       Országi <ul> <li>Régió:</li> <li>Irsz:</li> <li>Település:</li> <li>Utca, hsz.:</li> <li>Utca, hsz.:</li> <li>Irsz:</li> <li>Irsz:</li> <li>Ir</li></ul> |                   |                         |            | Fizetés<br>Számla<br>Fizeté: | i mód:<br>i kelte: | Átutalás - norm<br>2012.02.08.<br>2012.02.16. | ál 🔽                     | ités: 2012.02.1<br>eljesítés 2012.02.1 | iesítésű<br>16. | ÁFA érték:<br>Kerekítés:<br>ÁFA árfolyar | <u>n:</u> [                  | 1,0000 |           |
| Tételek                                                                                                    | Megjegyzések   (  | Isatolmányok            |            |                              |                    |                                               |                          |                                        |                 |                                          |                              |        |           |
| F                                                                                                    | Raktár            | Megnevezés              |            |                              |                    |                                               | Mennyiség                | Egység                                 | ÁFA típus       | ÁFA                                      | Egységár                     | Ne     | ttó érték |
| Raktár:                                                                                                    | Központi raktár   |                         | Árforma:   | Listaár                      | •                  | Mennyiség:                                    |                          | Azonosító:                             |                 | _                                        | 🔁 új sor                     |        |           |
| Tételsor                                                                                                    | kiegészítő adatok | Tételsor ideaennyel     | /ű adatok  |                              |                    |                                               | Gyü                      | jtő                                    |                 |                                          | [%]                          | Összeg | Sz        |
| Kontírsz<br>TESZOR<br>Megjegy                                                                                                    | zám:              |                         | Azonosító: | ļ                            |                    |                                               |                          |                                        |                 |                                          |                              |        |           |
| 🔛 Impor                                                                                                    | t •               |                         |            |                              |                    |                                               |                          |                                        |                 |                                          | <b>√</b> 0k                  |        | 🗙 Mégsem  |

32. ábra Számlasablon

A számlasablon felvitelét adóévhez, és akár számlatömbhöz is társíthatjuk, így beépítve munkafolyamatainkba.

| 🔒 Új adat | 🕶 🛃 Megnyitás | 📔 📑 Törlés | <b> F</b> rissítés |             |                | Sorok száma: 2 |
|-----------|---------------|------------|--------------------|-------------|----------------|----------------|
| Név:      | Kezdődik      | -          |                    |             |                |                |
| Adóév:    | 2011          |            | -                  | Számlatömb: | Normál számlák | •              |

33. ábra Számlasablon csoportosítás

### 8. Számlalisták

A számla modul listáit (report) számlaforgalom lista néven két fő csoportba sorolhatjuk.

- Dátum / Fizetési mód szerint
- Bizonylatszám szerint

Listázás feltételeit az oldal panelen definiálhatjuk, majd a megadott feltételek szerint elkészül képernyőre a lista.

| Szűrő adatok                                                                                                    | Szűrő adatok                                                                                                    |
|----------------------------------------------------------------------------------------------------|----------------------------------------------------------------------------------------------------|
| Adóév:* 2011                                                                                                    | Adóév:* 2011                                                                                                    |
| ✓ Összes állomány*                                                                                                    | Ø összes állomány*           Állomány:*           Időszak:         2012.01.01.                                                      |
| Időszak: 2011.01.01 2012.02.08.<br>Szűrési dátum:<br>Számla kelte O Teljesítés                                           | Paraméterek<br>Tételek sávos kiemeléssel<br>Riportikon letiltása                                                                    |
| Lista típus<br>Tételes ▼ Csoportosítással<br>○ Kivonat                                                                   |                                                                                                    |
| Paraméterek                                                                                                    |                                                                                                    |
| Formátum:       Tételes számlalista (dátum szerint)         Nyomtatási tartomány         O összes oldal         Oldalak: | Nyomtató: HP LaserJet 2200 Series PCL 6<br>Formátum: Tételes számlalista (bizonylat szeri<br>Nyomtatási tartomány<br>O összes oldal |
| Nyomtatási mód<br>Példányszám: 1                                                                                         | O oldalak: 1 = 1 =<br>Nyomtatási mód<br>Példányszám: 1 =                                                                            |
| Példányok leválogatása                                                                                                   | Példányok leválogatása                                                                                                    |
| 🗹 Nyomtatás után kilépés                                                                                                 | 💌 Nyomtatàs utàn kilépés                                                                                                    |

34. ábra Számlalista szűrő adatok

| s   [: | Export        | Oldalszélesség | ▼ Keresés:          |                             | 1 /1                               |              |                       |              | Szűrő adatok                                           |
|--------|---------------|----------------|---------------------|-----------------------------|------------------------------------|--------------|-----------------------|--------------|--------------------------------------------------------|
|        |               |                |                     |                             |                                    |              |                       | <b>1</b>     | Adóév:* 2011                                           |
| 122    | <u></u>       |                |                     | Számlá                      | k tátolog                          | kiyon at lia | <b>ta</b>             |              | Összes állomány*                                       |
| 1000   |               | -              |                     | Szanna                      | K LELEIE3/                         |              | uth finis mint no fin |              |                                                        |
|        |               |                |                     | időszak:<br>Számla állomány | 2011.01.01 - 201<br>Osszes állomán | 2.02.08<br>y | abazis minadeg        |              | Időszak: 20110-010 - 2012.<br>Szűrési dátum:           |
| Rel    | ferencia      | Kálliva        | Vevaneve            | Deviza                      | Nettó érték                        | ÁFA          | Bruttó érték          |              | <ul> <li>Számla kelte</li> <li>C Teljesítés</li> </ul> |
| Fo     | lyamatos telj | . számlák      |                     |                             |                                    |              | _                     |              | Lista típus                                            |
| N2-    | -1/2011       | 2011.01.20     | Error Kft.          | HUF                         | 155 000,00                         | 38 750,00    | 193 750,00            |              | • Tételes  Csoportosítássa                             |
|        |               |                |                     | 2011.01.20 összesen:        | 155 000,00                         | 38 750,00    | 193 750,00            |              | C Kiyopat                                              |
|        |               |                |                     | Összesen:                   | 155 000,00                         | 38 750,00    | 193 750,00            |              | Paraméterek                                            |
| No     | rmál számlál  | <u>.</u>       |                     |                             |                                    |              |                       |              |                                                        |
| N1-    | -1/2011       | 2011.01.02     | Belle Bt.           | HUF                         | 309 449,00                         | 77 362,00    | 386 811,00            |              | Nyomtato: HP LaserJet 2200 Series P                    |
|        |               |                |                     | 2011.01.02 összesen:        | 309 449,00                         | 77 362,00    | 386 811,00            |              | Formátum: Tételes számlalista (dátum                   |
| N1-    | -2/2011       | 2011.01.03     | Centrál Mosodák Zrt | . HUF                       | 820 600,00                         | 205 150,00   | 1 025 750,00          |              | - Aluemtatási tartemánu                                |
|        |               |                |                     | 2011.01.03 összesen:        | 820 600,00                         | 205 150,00   | 1025750,00            |              | C Örman aldal                                          |
| N1-    | -3/2011       | 2011.01.10     | Terra Kft           | HUF                         | 84 000,00                          | 21000,00     | 105 000,00            |              | • Osszes oldal                                         |
|        |               |                |                     | 2011.01.10 összesen:        | 84 000,00                          | 21000,00     | 105 000,00            |              | O Oldalak: 1 🚍 - 1                                     |
| N1-    | -4/2011       | 2011.01.11     | Mobil Kft           | HUF                         | 168 000,00                         | 42 000,00    | 210 000,00            |              | - Nyomtatáci mód                                       |
|        |               |                |                     | 2011.01.11 összesen:        | 168 000,00                         | 42 000,00    | 210 000,00            |              | Példápyszám:                                           |
| N1-    | -5/2011       | 2011.01.12     | Mobil Kft           | HUF                         | 96 000,00                          | 24 000,00    | 120 000,00            |              |                                                        |
|        |               |                |                     | 2011.01.12 összesen:        | 96 000,00                          | 24 000,00    | 120 000,00            |              | Példányok leválogatása                                 |
| KH.    | 6/0011        | 2011.01.12     | MLLS MG             | UIIE                        | 100 160 00                         | 00 000 77    | 126 450 00            | . <b>.</b> . | V Nyomtatás után kilénés                               |

35. ábra Számlalista

|                   |            |                     | Számlá                                           | k tételes/k                                     |
|-------------------|------------|---------------------|--------------------------------------------------|-------------------------------------------------|
|                   | /          |                     | <u>Szűrő(k):</u><br>Időszak:<br>Számla állomány: | 2011.01.01 - 2012.0<br>• <b>Összes állomány</b> |
| Referencia        | Kálliva    | Vevőneve            | Deviza                                           | Nettó érték                                     |
| Folyamatos telj.: | számlák    |                     |                                                  |                                                 |
| N2-1/2011         | 2011.01.20 | Error Kft.          | HUF                                              | 155 000,00                                      |
|                   |            |                     | 2011.01.20 összesen:                             | 155 000,00                                      |
|                   |            |                     | Összesen:                                        | 155 000,00                                      |
| Normál számlák    |            |                     |                                                  |                                                 |
| N1-1/2011         | 2011.01.02 | Belle Bt.           | HUF                                              | 309 449,00                                      |
|                   |            |                     | 2011.01.02 összesen:                             | 309 449,00                                      |
| N1-2/2011         | 2011.01.03 | Centrál Mosodák Zrt | . HUF                                            | 820 600,00                                      |
|                   |            |                     | 2011.01.03 összesen:                             | 820 600,00                                      |
| N1-3/2011         | 2011.01.10 | Terra Kít           | HUF                                              | 84 000,00                                       |
|                   |            |                     | 2011.01.10 összesen:                             | 84 000,00                                       |

Az elkészült listákban lehetőség van keresésre, amely megkönnyíti az egyeztetéseket.

36. ábra Számlalistán adatkeresés